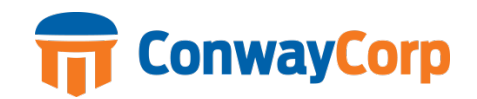

# **APPLYING ONLINE WITH CONWAY CORP**

Conway Corp is a leader in our industry and dedicated to providing high quality low-cost services to the city of Conway. We look forward to bringing new applicants onto our team with the same passion for serving our customers.

At Conway Corp, employees will have many opportunities to learn, grow and advance in their careers. To apply for a job with Conway Corp for the first time, you will need to follow two basic steps:

### 1. Create an Applicant Profile.

Your account will contain all of the relevant information about your application including your resume and your contact information. You will be able to use this profile for job opportunities available today and in the future.

#### 2. Apply for a Job.

Use our search to find a career that is currently accepting applications and "APPLY FOR JOB" for that specific position. Remember: your application is not complete if you build a profile and do not apply for a specific job. You can apply for as many jobs as you feel you are qualified.

Continue on through this guide for detailed steps and screenshots.

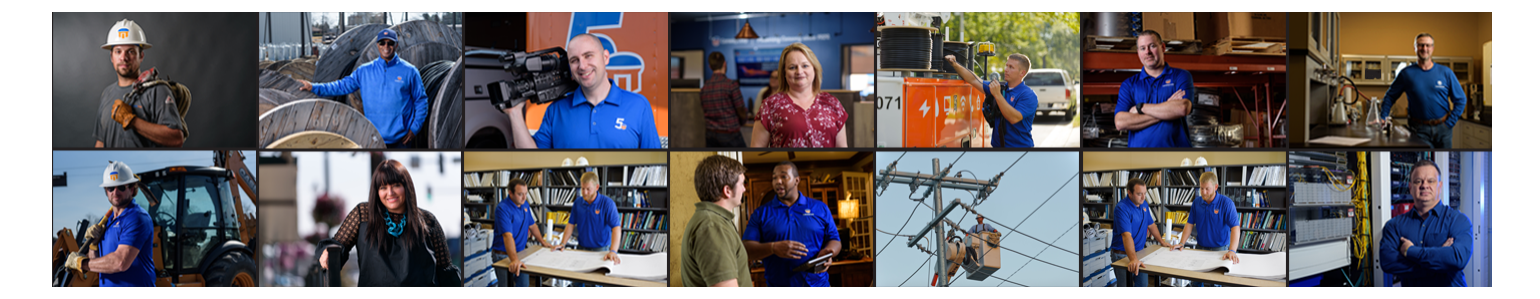

# **CREATE AND ACCESS YOUR APPLICANT PROFILE**

- 1. From our Careers page on <u>www.conwaycorp.com</u>, click on the link or blue tab labelled "JOB OPPORTUNITIES."
- 2. Within the Career Search page, click on "LOG IN" in the upper right-hand corner of the page.

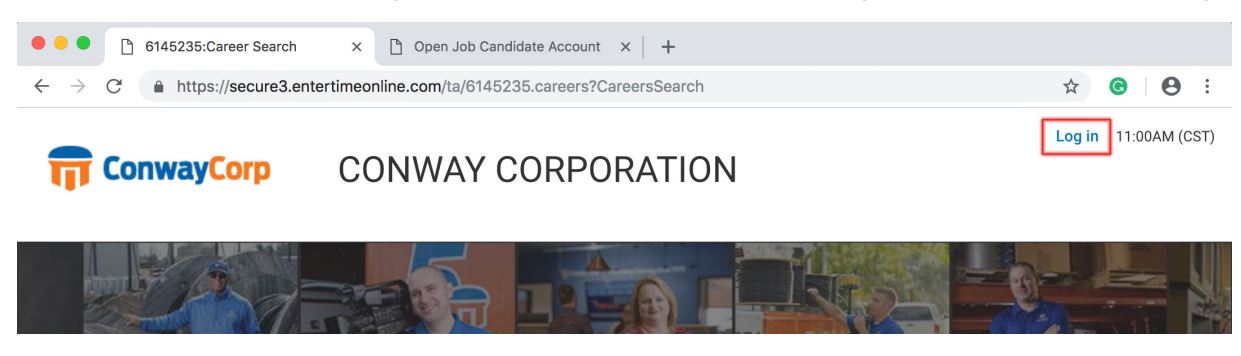

- 3. On the next page, click "CREATE NEW ACCOUNT." If you have previously applied online or created an online profile before, you may skip this step and log in with the email and password you created.
- 4. Fill out all the fields on the next page and then click "SAVE AND CONTINUE".

| CONWAY C            | CONWAY CORPORATION        |                           |
|---------------------|---------------------------|---------------------------|
| Log In              | 11:12 AM [CST]            | Create Login              |
| Email Address*      |                           | Email Address (Username)* |
|                     |                           |                           |
| Password*           |                           | Re-Enter Email Address*   |
| A                   |                           |                           |
|                     | Forgot Password?          | First Name*               |
| U                   | OG IN                     | 2                         |
|                     |                           | Last Name*                |
| CREATE N            | EW ACCOUNT                | 2                         |
| Copyright © 2018 Al | ll Rights Reserved. v6.59 | Password*                 |
|                     |                           | Po Enter Passwordt        |

| CONWAY CORPORATION        |  |  |
|---------------------------|--|--|
| Create Login              |  |  |
| Email Address (Username)* |  |  |
|                           |  |  |
| Re-Enter Email Address*   |  |  |
|                           |  |  |
| First Name*               |  |  |
| 2                         |  |  |
| Last Name*                |  |  |
| 1                         |  |  |
| Password*                 |  |  |
| 6                         |  |  |
| Re-Enter Password*        |  |  |
| ô                         |  |  |
| Postal/Zip Code*          |  |  |
|                           |  |  |
| CANCEL                    |  |  |
|                           |  |  |
| SAVE & CONTINUE           |  |  |

- 5. You can choose "SKIP TO PROFILE" to start completing your applicant profile or click "UPLOAD RESUME" to upload a copy of your resume. Please note that we have a PREFERRED RESUME FORMAT for reference if you would like to utilize it on our Careers section of conwaycorp.com.
- 6. Within the applicant profile, you will need to complete each tab listed on the left-hand side of the page in the order they appear before you proceed to the next tab: CONTACT INFORMATION, RESUME, JOB CATEGORIES, etc. You must complete all fields that are marked with a red asterisk.
- 7. You can save your changes by clicking the "SAVE" button in the upper right-hand corner. After you complete all the information on one tab, click the "SAVE AND CONTINUE" to proceed to the next.
- 8. In the last tab, you will be asked to digitally sign. Click ADD SIGNATURE to complete the profile.
- 9. Once your profile is complete, you may return to this profile and edit, change or update your information or your resume' should you apply for additional job positions in the future.

| ● ● ● ● 6145235:Career Search ×   [*                                      | ) secure3.entertimeonline.com × CONWAY CORPO                                                                                | DRATION - My × +                                                                                                 |
|---------------------------------------------------------------------------|----------------------------------------------------------------------------------------------------|----------------------------------------------------------------------------------------------------|
| $\leftarrow$ $\rightarrow$ C $\triangleq$ https://secure3.entertimeonline | e.com/ta/6145235.careers?rnd=RBA&Ext=jobs&sft=JE                                                                            | ONALMMTK#applicant/profile 🛛 🕁 🕒 💿 💿                                                                             |
| ConwayCorp                                                                | MY JOBS PORTAL                                                                                                    | JD<br>Hi! John                                                                                                   |
| My Applicant Profile Find Jobs My A                                       | pplications                                                                                                    |                                                                                                    |
| ▲ Incomplete                                                              | POPULATE FROM L                                                                                                    | INKEDIN SAVE SAVE & CONTINUE                                                                                     |
| Contact Information                                                       | Contact Information                                                                                                    |                                                                                                    |
| Resume                                                                    | <ol> <li>Please complete and save all sections of the ap<br/>your pages.</li> </ol>                                         | plicant profile. Don't forget to save when you complete ${\sf X}$                                                |
| Job Categories                                                            | Conway Corporation is an Equal Opportunity Employer.                                                                        | Race, color. religion, age, sex, disability, marital or veteran                                                  |
| Skills                                                                    | status, place of national origin, otherwise qualified indivi<br>major life activity, and other categories protected by law, | duals with a physical or mental impairment that limits a<br>are not factors considered in employment, promotion, |
| Work Experience                                                           | compensation or working conditions.                                                                                         |                                                                                                    |
| Education                                                                 |                                                                                                    |                                                                                                    |
| EEO Information                                                           | Salutation                                                                                                    |                                                                                                    |
| Professional References                                                   | First Name *                                                                                                    | Middle Name                                                                                                    |
| My Summary                                                                | John                                                                                                    |                                                                                                    |
|                                                                           | Last Name *                                                                                                    | Suffix                                                                                                    |
|                                                                           | Doe                                                                                                    |                                                                                                    |
|                                                                           | Primary Email *                                                                                                    | Secondary Email                                                                                                  |
|                                                                           | e.scott.hudnall@gmail.com                                                                                                   | ×                                                                                                    |
|                                                                           | Work Phone                                                                                                    | Cell Phone                                                                                                    |

Check the progress bar in the upper left to make sure you are at 100% completion for applying.

## **SEE THE JOB OPPORTUNITIES AVAILABLE**

- 10. Once logged in to your profile, you can click on the "FIND JOBS" tab at the top of the page. If you are a returning applicant, click on the link or blue tab labelled "Job Opportunities" from our Careers page on <a href="https://www.conwaycorp.com">www.conwaycorp.com</a>,
- 11. All job opportunities will be listed down the left side of the page under the Search Window. You may either click on the job listing you desire or Click on "Search Job Titles or Keywords" for specific job categories of titles.

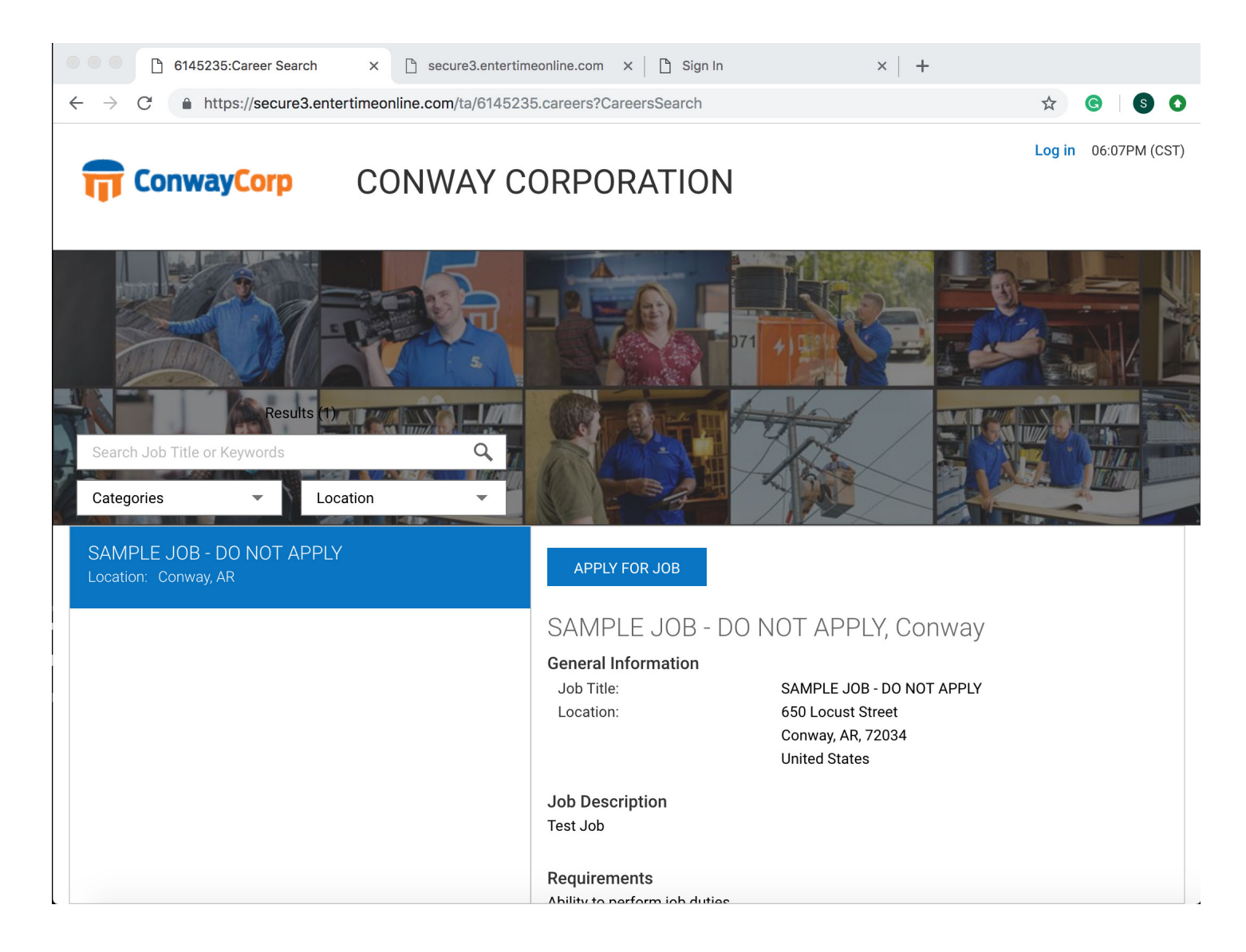

### **APPLY FOR THIS JOB**

- 12. Select the job that is of interest to you and click on the job title to view the job requirements, description and base information. Click blue box labeled "APPLY FOR JOB" if you meet qualifications
- 13. If you are not logged in, you will be asked to log in to your profile. Once logged in to your completed profile (see above), you will need click on "FINISH & APPLY" in upper or lower right corner. \*\*\* IMPORTANT: You must do this final step to submit your application. \*\*\*
- 14. Once completed, you will receive a message: "Hooray! Nice! Your application has been submitted for consideration." Click on OK. You will receive an email confirming your application.

| ● ● ●                       ●                                                                                                    | secure3.entertimeonline.com × CONWAY CORPORATION - My × +                                                                      |  |  |  |
|----------------------------------------------------------------------------------------------------|----------------------------------------------------------------------------------------------------|--|--|--|
| ← → C â https://secure3.entertimeonline.com/ta/6145235.careers?rnd=RBA&Ext=jobs&sft=JEONALMMTK#applicant/profile                    |                                                                                                    |  |  |  |
| Image: ConwayCorp     MY JOBS PORTAL     JD       Hill John                                                                         |                                                                                                    |  |  |  |
| My Applicant Profile Find Jobs My Applications                                                                                      |                                                                                                    |  |  |  |
| Job Listing: SAMPLE JOB - DO NOT APPLY/Conway <u>View Full Details</u><br>▲ Incomplete<br>90% Last Updated On: Nov 19, 2018 6:04 PM |                                                                                                    |  |  |  |
| Contact Information                                                                                                    | Apply For Job                                                                                                    |  |  |  |
| Resume                                                                                                    | Add your cover letter. Don't have a cover letter? No problem, you can add some comments for the X hiring manager.              |  |  |  |
| <ul><li>Job Categories</li><li>Skills</li></ul>                                                                                     | Thank you for completing your profile. To be considered for a position, next you must;                                         |  |  |  |
| Work Experience                                                                                                    | Click on "FINISH AND APPLY" on upper right corner.                                                                             |  |  |  |
| Education                                                                                                    | You will receive a message once your application has been received.                                                            |  |  |  |
| EEO Information                                                                                                    |                                                                                                    |  |  |  |
| Professional References                                                                                                    | You may also verify that your application was submitted successfully by clicking on "My Account" then "My Job<br>Applications" |  |  |  |
| My Summary                                                                                                    |                                                                                                    |  |  |  |
| Apply For Job                                                                                                    | This step will show you all the jobs that you have applied for.                                                                |  |  |  |

For questions or concerns, contact Human Resources at 501-450-6000.